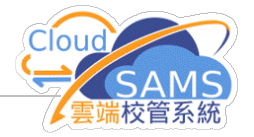

| 練習十三:為教職員新增離職紀錄 ***                                                                                                    |                           |             |                          |  |
|----------------------------------------------------------------------------------------------------|---------------------------|-------------|--------------------------|--|
| 1. 教職員資料 > 教職員概況,按[搜尋] > [離職]<br>2. 輸入資料後,按[儲存]註:僱用完結日期將附加在最近 <u>受聘紀錄</u> 的完結日期上。<br>[55TF04-02] 翻編員第4 > 翻編<br>評描 受聘 課題 職級效果 習任 職位 委員會職務 評職 資訊科技評課 文件 |                           |             |                          |  |
| 救職員代碼<br>簡稱<br>◆ 新增救職員總職書籍<br>修用完結日期                                                                                                    | 2490<br>CSM<br>31/08/2025 | 教職員姓名<br>職役 | Chan Siu Ming ()<br>學位數師 |  |
| <ul> <li>(DD/MM/YYYY)</li> <li>離職原因</li> <li>離職時的增薪月份</li> <li>(DD/MM)</li> <li>服務證明書最微預費/列印</li> <li>日期</li> </ul>                                   | 合約完結<br>01/10             | 病假嬰績        | 141.5                    |  |
| 註:在僱用完約                                                                                                    | 結日期後,該教職員便不能發             | 登入系統。       |                          |  |
|                                                                                                    |                           |             |                          |  |
|                                                                                                    |                           |             |                          |  |
|                                                                                                    |                           |             |                          |  |
|                                                                                                    |                           |             |                          |  |
|                                                                                                    |                           |             |                          |  |